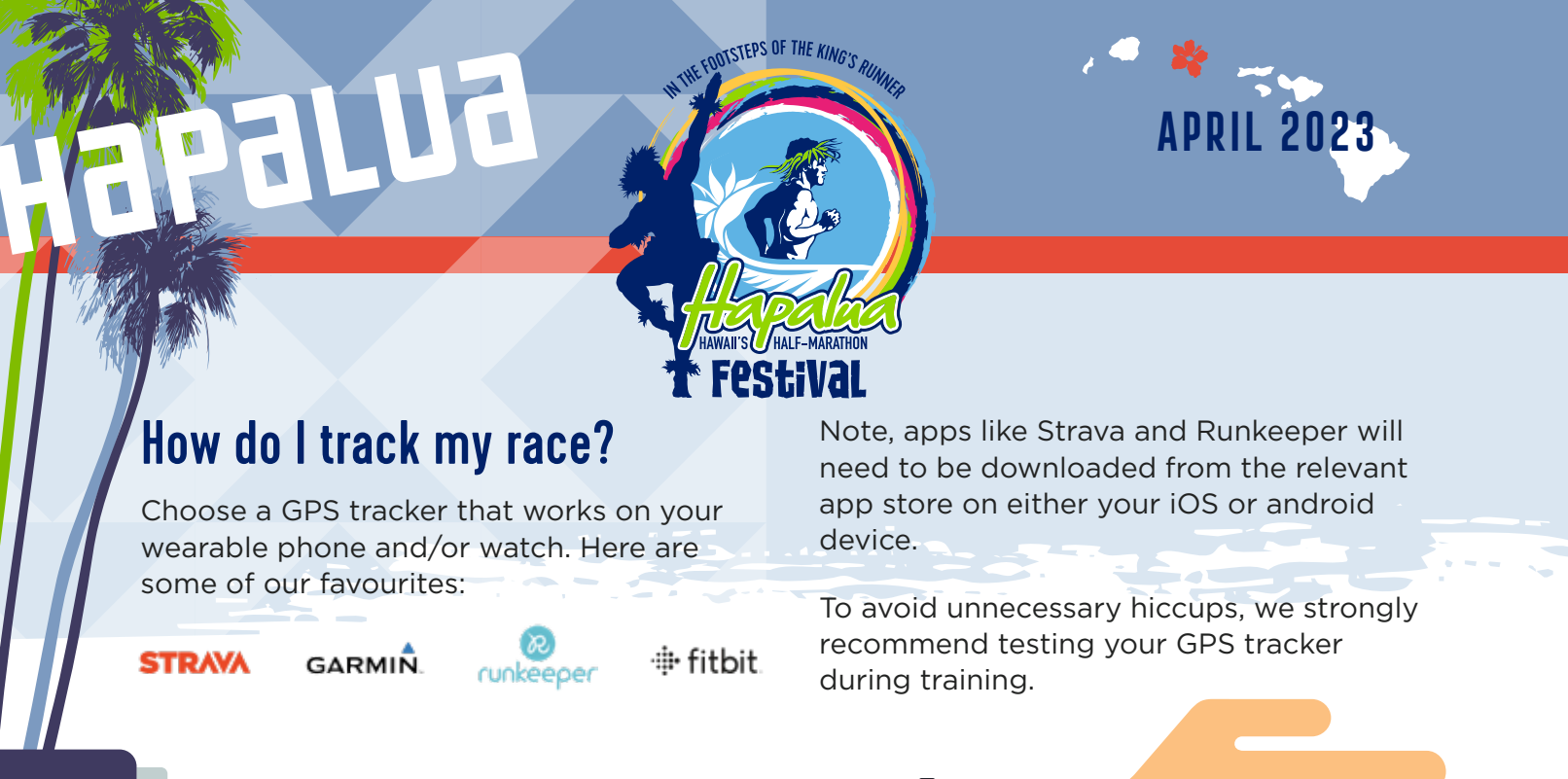

## Steps to track your race.

Once you have registered for any of the Hapalua Festival virtual race distances or challenges you will be given your own participant **ACCOUNT** page where you can update your personal information and submit evidence of your race.

<u>72</u>

Click the **ACCOUNT ICON** in the upper right corner of the Virtual Hapalua Festival home page. Here you will find the event(s) you've registered for.

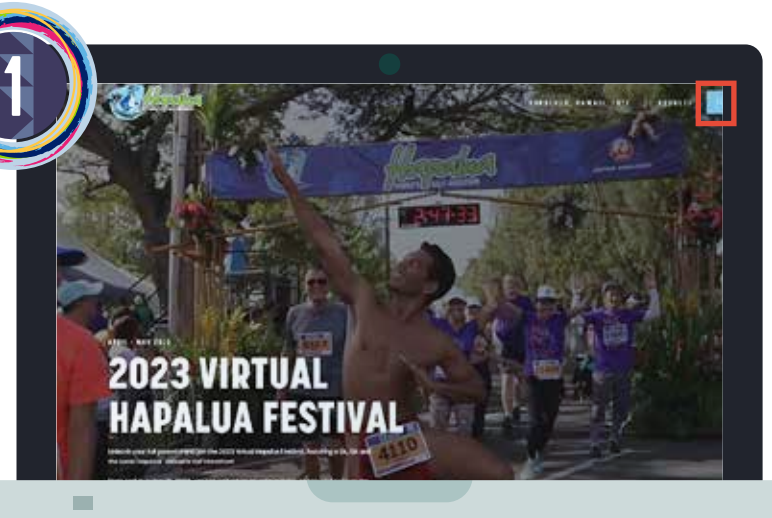

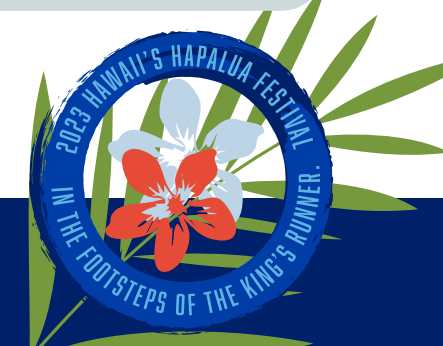

## **BRALUE**

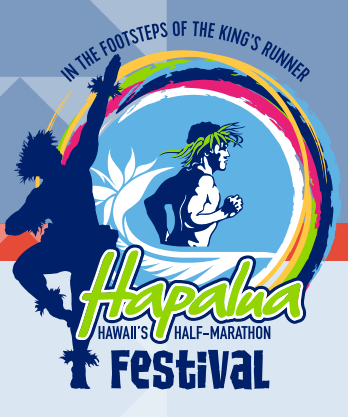

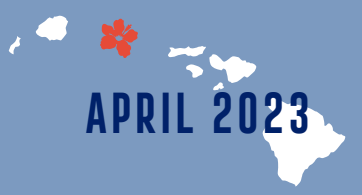

Z Select the **VIEW ENTRY** next to the event when you're ready to start!

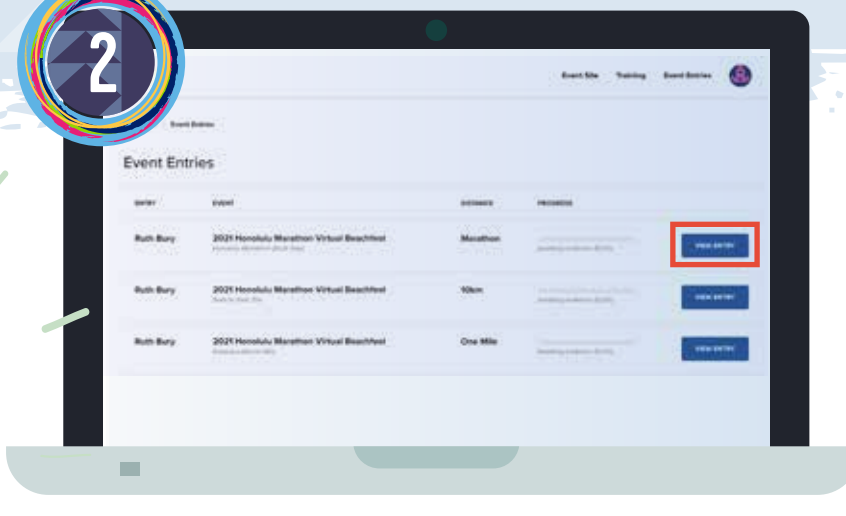

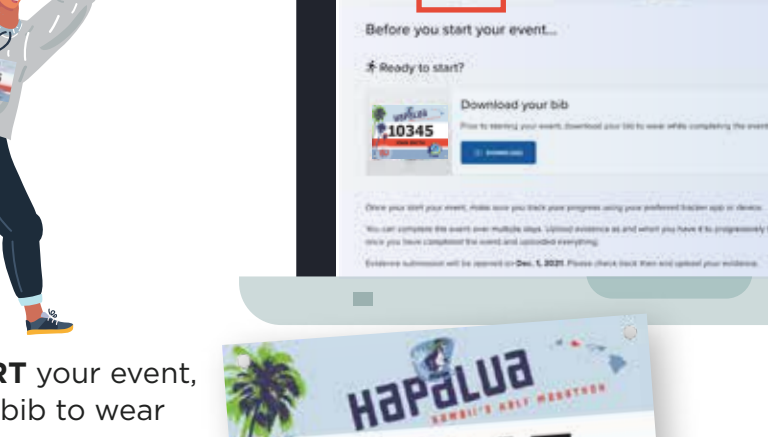

١

JOHN SMIT

**3** Before you **START** your event, **DOWNLOAD** your bib to wear while completing the event.

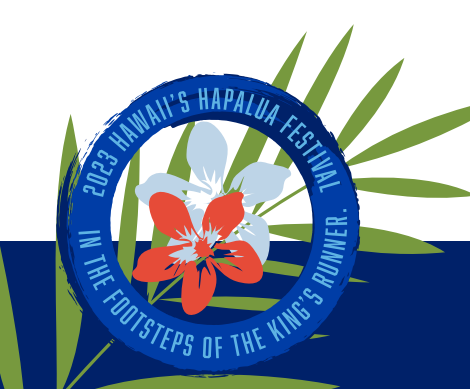

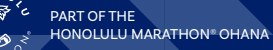

|                                                                                                    | APRIL 2023                                                                                                    |
|----------------------------------------------------------------------------------------------------|----------------------------------------------------------------------------------------------------|
|                                                                                                    | Festival   A select the PROGRESs tab to upload and track your progress.   Note, if doing a 'Multi-day challenge', you must submit multiple pieces of evidence that support the overall distance covered and you need to submit all pieces of evidence at the same time. |
| If you're struggling to submit a screens<br>photo of your GPS tracker. Simply take<br>like shown here:                | shot, you can upload a a photo of your device,                                                                                                    |
| 5 Go to the COMPLETE tab once<br>you've submitted your evidence and<br>DOWNLOAD your certificate!<br>Congratulations! |                                                                                                    |

**VNNFR** 

THE

THUTSTEPS OF THE KING

PART OF THE